## 東京農業大学稲花小学校

# オンラインによる学校説明会

## 参加の手引き

### 1 事前に準備するもの

①インターネットに接続した機器(PC・スマートフォン・タブレット等)

- PCの場合は、特に事前準備は不要です。また、PCにカメラは不要です。
- スマートフォン・タブレット(iPhone/Android)の場合は、アプリが必要となります。あらかじめ「App Store」「Google Play」から、アプリ「Zoom Cloud meetings」をインストールしておいてください。(似た名称のアプリが複数ありますのでご注意ください)
- ・1家族につき、1つの機器からのみご参加ください。

#### ②イベント申込番号

- ・miraicompass で「受付票」を表示・出力した際に、最上段に記載されている 「(5桁の数字) - (5桁の数字)」の番号です。
- 「受付票」を再度表示させたい場合は、以下の手順で操作してください。
  - (1) miraicompass にログインし、登録したユーザ名をクリックする。
  - (2)「Step1 東京農業大学稲花小学校のイベントー覧」の画面の右はじに表示された 「申込確認・変更」をクリックする。
  - (3)「申込内容確認(東京農業大学稲花小学校)」の画面の最下段に表示された 「申込票」の表示 をクリックする。

#### ③説明会URL

・前日の夕方までに、miraicompass に登録されたアドレス宛にメール配信いたします。

## 2 説明会への参加方法

- ・以下の手順で機器を操作してください。
  - (1)説明会開始時刻の5分前(8時55分/10時55分/12時55分)を目途に、メ ールで配信された説明会のURLをクリックしてください。
  - (2)「Zoom」が起動し、「電子メールアドレス」と「名前」の入力が求められます。
    「メール」欄には miraicompass で登録したアドレスを、「名前」欄には「イベント
    申込番号(半角数字5桁 5桁)」をハイフン含め入力し Web セミナーに参加 を 押してしてください。
    - ※入力欄が表示されない場合は、画面下部「ミーティングを起動」のテキストをクリックして Zoom ミーティングを開く を押してください。
  - (3) その他必要な場合は、画面の指示に従ってください。
    - ※「Zoom」のバージョンが古い場合は、「バージョン 5.0」以上への更新が必要と なります。画面の指示にそって更新した後、再度(2)の入力を行ってください。
  - (4) 所定の時刻より説明が始まります。音声が聞こえない場合は、使用している機器の ボリュームを操作してください。参加者はマイクやカメラは使用しません。
  - (5) 説明が終了しましたら「Zoom ウェビナー」を退出してください。

#### ※ 設定等の事前確認方法

メールにて説明会の URL を受信した後、上記(1)~(3) までの操作を、前もってお試しください。「Web セミナーは 2020/06/20 のためにスケジュールされています。」「ホストが本ウェビナーを開始するまでお待ちください。」といった テキストが表示されれば、機器の準備・設定に問題はありません。

## 3 その他

- ・当日は、電話でのお問い合わせには対応できません。ご了承ください。
- ネットワーク障害等、本校側の事情による開始の遅れや中断、または中止せざるを得ない 状況が発生した場合は、発生状況のご報告及び今後の対応方法について、miraicompass に登録されたアドレス宛にメール配信いたします。